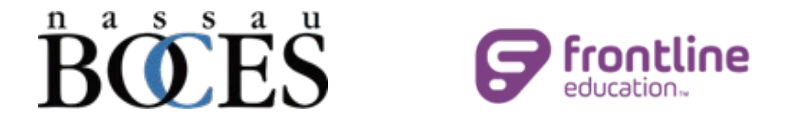

## **2025 Instructions for applying on Applitrack as a Current Employee**

Follow the link or QR code below to visit our job opportunities page to apply for the Extended Year Program of your choice:

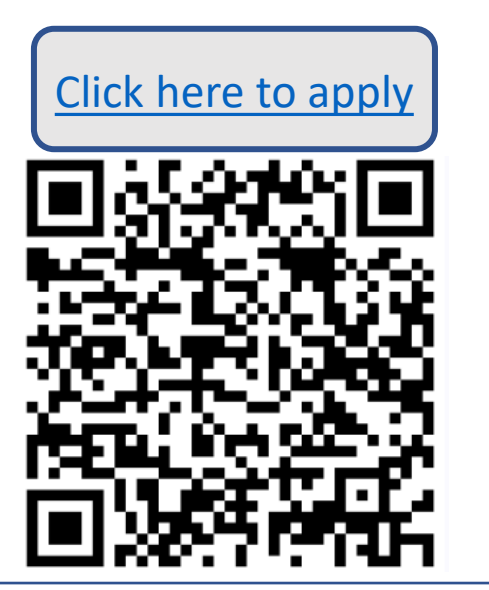

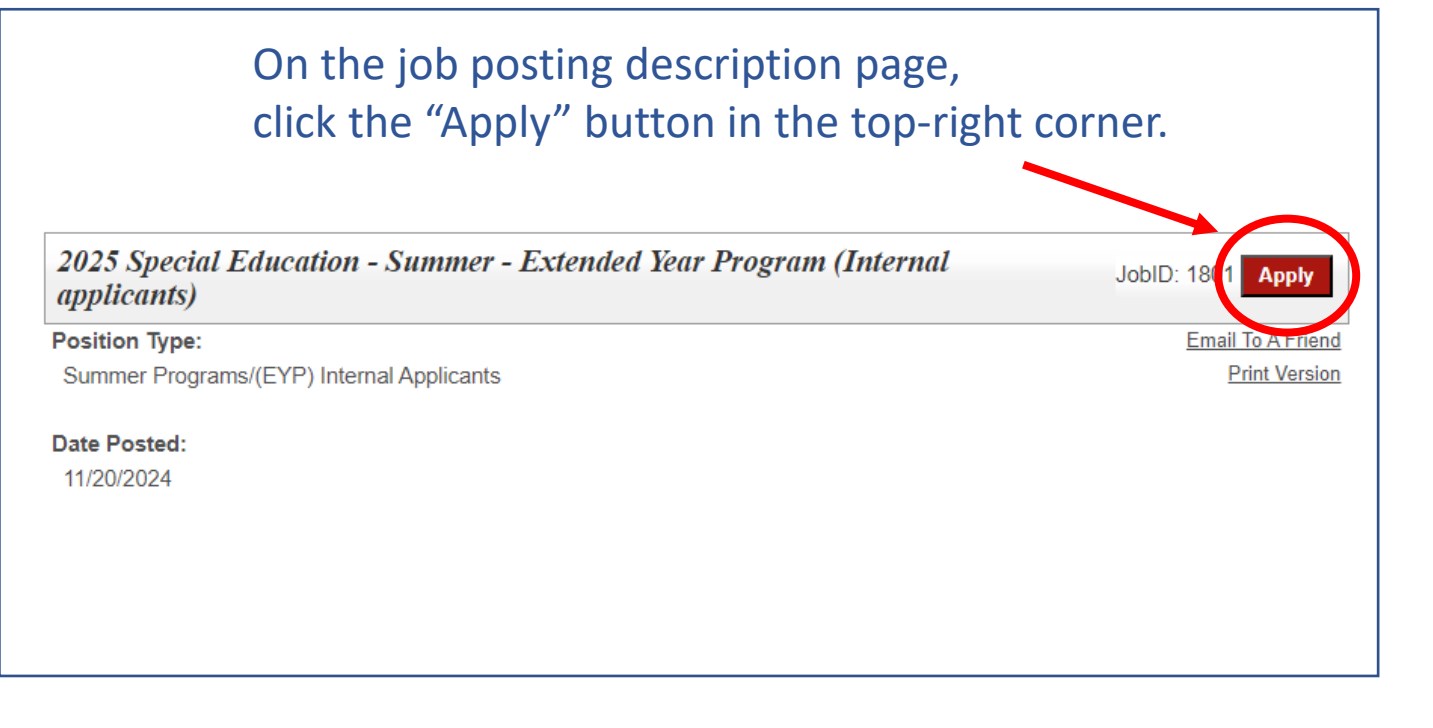

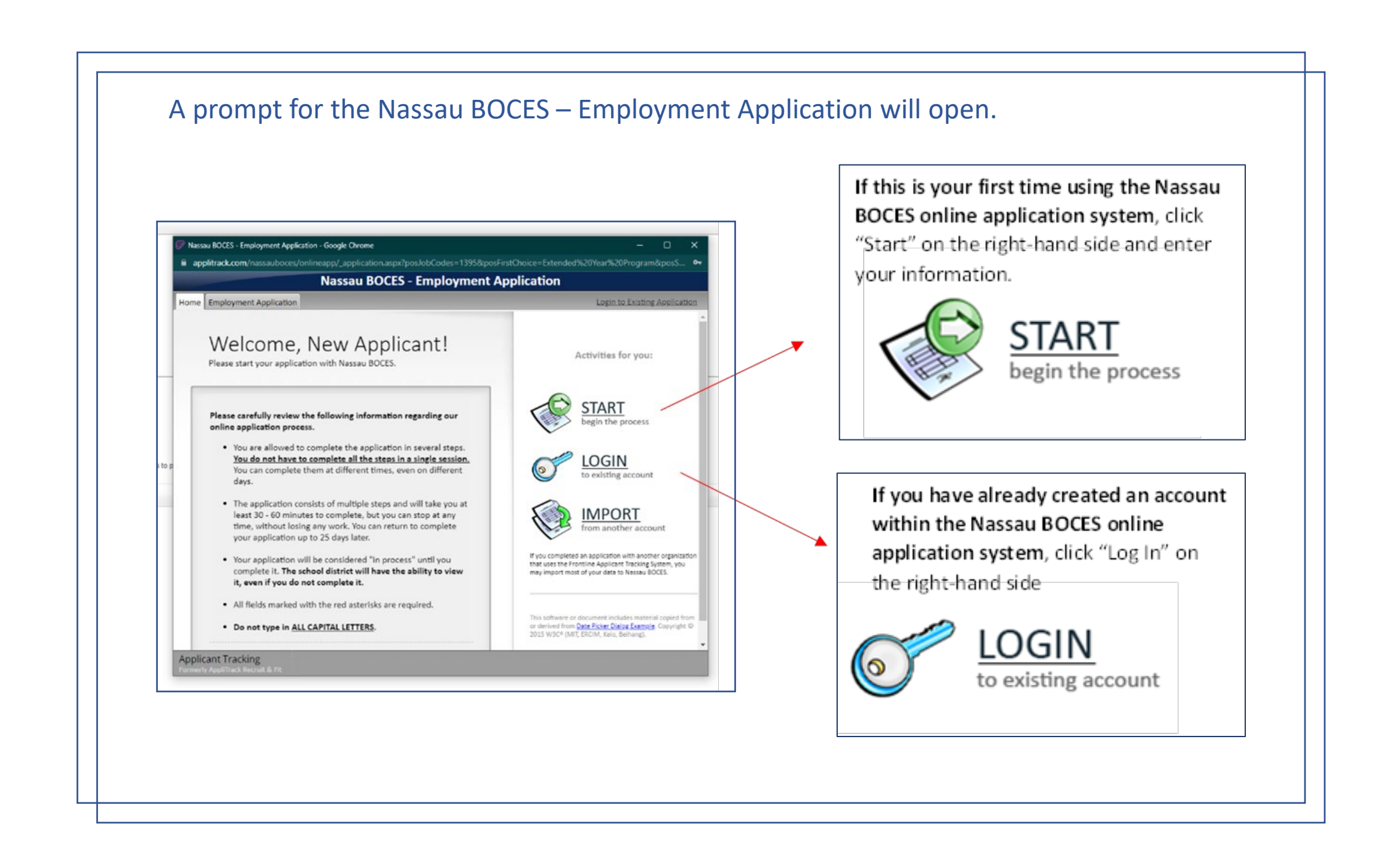

On the top navigation bar, click the "Employment Application" tab.

Home Employment Application Welcome, New Applicant! Please start your application with Nassau BOCES.

| n:           | Fields preceded by a red asterisk (🏶) are required.                                                                                                    |                                                                                                    |                                                                                                    |                                                                                                    |  |  |
|--------------|----------------------------------------------------------------------------------------------------|----------------------------------------------------------------------------------------------------|----------------------------------------------------------------------------------------------------|----------------------------------------------------------------------------------------------------|--|--|
| ersonal Info | E Please enter all required i                                                                                                    | Please enter all required information.                                                                                                    |                                                                                                    |                                                                                                    |  |  |
|              | · · · · · · · · · · · · · · · · · · ·                                                                                                    |                                                                                                    |                                                                                                    |                                                                                                    |  |  |
|              | Name: 💙                                                                                                    |                                                                                                    |                                                                                                    | <b>`</b>                                                                                                    |  |  |
|              | (Title) 🏶 (First)                                                                                                    | (Middle Initial)                                                                                                    | 🏶 (Last)                                                                                                    | (Suffix)                                                                                                    |  |  |
|              | Other name under which tran                                                                                                    | scripts, certificates, and former ap                                                                                                    | plications may be lis                                                                                                    | ed:                                                                                                    |  |  |
|              | Other: 💙                                                                                                    |                                                                                                    |                                                                                                    | ~                                                                                                    |  |  |
|              | (Title) (First)                                                                                                    | (Middle Initial)                                                                                                    | (Last)                                                                                                    | (Suffix)                                                                                                    |  |  |
|              | The following information<br>• Your email address<br>(be sure to use you<br>• Your password pre-<br>would like. By assig<br>the application pro<br>later by clicking 'CC<br>email address and<br>• If you do not have<br>mail.                                                                                                    | is needed for you to continue you<br>will be used to communicate with<br>ir full Internet email address)<br>vents others from viewing your ap<br>ning your application a password<br>cess at any step. You can return to<br>ntinue/modify my application for e<br>password.<br>an email address, click here to sig              | r application at a later<br>you.<br>plication. Choose any<br>you will be able to si<br>complete an applic,<br>mployment' and the<br>n up for a free accou                                                                          | r date.<br>r password you<br>top and continue<br>tion up to 25 days<br>n entering your<br>int with <u>yahoo</u>                         |  |  |
|              | The following information • Your email address<br>(be sure to use you • Your password pre-<br>would like. By assi<br>the application pro<br>later by clicking 'CC<br>email address and • If you do not have<br>mail. * Email Address:                                                                                                    | is needed for you to continue you<br>will be used to communicate with<br>ir full Internet email address)<br>vents others from viewing your ap<br>ining your application a password<br>cess at any step. You can return to<br>ntinue/modify my application for e<br>password.<br>an email address, click here to sig             | r application at a later<br>you.<br>blication. Choose amy<br>you will be able to si<br>complete an applici<br>imployment' and the<br>n up for a free accou                                                                         | r password you<br>op and continue<br>tition up to 25 days<br>n entering your<br>int with <u>yahoo</u>                                   |  |  |
|              | The following information • Your email address<br>(be sure to use you • Your password pre-<br>would like. By assig<br>the application pro<br>later by clicking 'CC<br>email address and • If you do not have<br>mail. * Email Address:                                                                                                    | is needed for you to continue you<br>will be used to communicate with<br>ir full Internet email address)<br>vents others from viewing your ap<br>ining your application a password<br>cess at any step. You can return to<br>ntinue/modify my application for e<br>password.<br>an email address, click here to sig<br>Required | r application at a late<br>you.<br>Dication. Choose am<br>you will be able to si<br>complete an applice<br>imployment' and the<br>n up for a free accou                                                                            | r password you<br>top and continue<br>tition up to 25 days<br>n entering your<br>int with <u>yahoo</u><br>Email Address                 |  |  |
|              | <ul> <li>The following information</li> <li>Your email address<br/>(be sure to use you</li> <li>Your password pre-<br/>would like. By assig<br/>the application pro<br/>later by clicking 'CC<br/>email address and</li> <li>If you do not have<br/>mail.</li> <li>Email Address:</li> <li>Confirm Email:</li> </ul>                                                                                                    | is needed for you to continue you<br>will be used to communicate with<br>ir full Internet email address)<br>vents others from viewing your ap<br>ining your application a password<br>cess at any step. You can return to<br>ntinue/modify my application for e<br>password.<br>an email address, click here to sig<br>Required | r application at a late<br>you.<br>plication. Choose am<br>you will be able to si<br>complete an applici<br>mployment' and the<br>n up for a free accou                                                                            | r password you<br>op and continue<br>tition up to 25 days<br>n entering your<br>int with <u>yahoo</u><br>Email Address                  |  |  |
|              | <ul> <li>The following information</li> <li>Your email address<br/>(be sure to use you</li> <li>Your password pre-<br/>would like. By assig<br/>the application pro<br/>later by clicking 'CC<br/>email address and</li> <li>If you do not have<br/>mail.</li> <li>Email Address:</li> <li>Confirm Email:</li> <li>Password:</li> </ul>                                                                                      | is needed for you to continue you<br>will be used to communicate with<br>r full Internet email address)<br>vents others from viewing your ap<br>ning your application a password<br>cess at any step. You can return to<br>ntinue/modify my application for e<br>password.<br>an email address, click here to sig<br>Required   | r application at a late<br>you.<br>plication. Choose any<br>you will be able to si<br>complete an applici<br>imployment' and the<br>n up for a free accou                                                                          | r date.<br>r password you<br>top and continue<br>tion up to 25 days<br>n entering your<br>int with <u>yahoo</u><br>Email Address<br>ed  |  |  |
|              | <ul> <li>The following information</li> <li>Your email address<br/>(be sure to use you</li> <li>Your password pre-<br/>would like. By assi<br/>the application pro-<br/>later by clicking 'Cc<br/>email address and</li> <li>If you do not have<br/>mail.</li> <li>Email Address:</li> <li>Confirm Email:</li> <li>Password:</li> <li>Confirm Password:</li> </ul>                                                           | is needed for you to continue you<br>will be used to communicate with<br>r full Internet email address)<br>vents others from viewing your app<br>ining your application a password<br>cess at any step. You can return to<br>intinue/modify my application for e<br>password.<br>an email address, click here to sig            | r application at a late<br>you.<br>plication. Choose any<br>you will be able to si<br>i complete an application<br>i complete an application<br>mployment' and the<br>n up for a free accounce<br>Not Available<br>Password Requir | er date.<br>r password you<br>top and continue<br>tion up to 25 days<br>n entering your<br>int with <u>yahoo</u><br>Email Address<br>ed |  |  |
|              | <ul> <li>The following information         <ul> <li>Your email address<br/>(be sure to use you</li> <li>Your password pre-<br/>would like. By assign<br/>the application pro-<br/>later by clicking 'Cc<br/>email address and</li> <li>If you do not have<br/>mail.</li> </ul> </li> <li>* Email Address:</li> <li>* Confirm Email:</li> <li>* Password:</li> <li>* Confirm Password:</li> <li>* Secret Question:</li> </ul> | is needed for you to continue you will be used to communicate with trull Internet email address) yents others from viewing your application a password. an email address, click here to sig Required Choose One                                                                                                    | r application at a late<br>you.<br>Dication. Choose any<br>you will be able to si<br>employment' and the<br>n up for a free account<br>Not Available                                                                               | er date.<br>r password you<br>top and continue<br>ttion up to 25 days<br>int with yahoo<br>Email Address<br>ed                          |  |  |

Complete the "Personal Info" page of the application and click "Next Page" at the bottom right corner when complete. The email address and password you enter will become your login information. On the "Current Employment Status" page, you will "Yes, I am currently an employee of Nassau BOCES" to be directed to the correct application page. Click "next page" to proceed:

| Current Employment Status         Postal Address         Vacancy Desired         EYP Questions Internal         Confirmation         O No, I am not currently an employee of Nassau BOCES         Image: Prevention of the second second se                                                                                       | Personal Info                                    | Please enter all required information.                                                                                                    |
|----------------------------------------------------------------------------------------------------|--------------------------------------------------|----------------------------------------------------------------------------------------------------|
| Postal Address       Are you currently an employee of Nassau BOCES?         Vacancy Desired       Note: Substitutes, both Regular and Long Term, are not considered internal, and are thus ineligible for internal positions.         EVP Questions Internal       No, I am not currently an employee of Nassau BOCES         ONo, I am not currently an employee of Nassau BOCES       Yes, I am currently an employee of Nassau BOCES         This selection determines what application pages are presented and how your application reviewed. If you are uncertain of your current employment status, please contact Nassau BOCES.         Ilicant Tracking       Save as Draft         Finish and Submit       Prev Page         Next Page                                                                                                    | Current Employment Status                        | ,                                                                                                    |
| Vacancy Desired       Note: Substitutes, both Regular and Long Term, are not considered internal, and are thus ineligible for internal positions.         Confirmation       No, I am not currently an employee of Nassau BOCES         Image: Prevent of Prevent of P | Postal Address                                   | Are you currently an employee of Nassau BOCES?                                                                                                    |
| YP Questions Internal confirmation       internal positions.         No, I am not currently an employee of Nassau BOCES         Yes, I am currently an employee of Nassau BOCES         This selection determines what application pages are presented and how your application reviewed. If you are uncertain of your current employment status, please contact Nassau BOCES.         Iticant Tracking trivy AppliTrack Recruit & Fit       Save as Draft         Finish and Submit       Prev Page                                                                                                    | acancy Desired                                   | Note: Substitutes, both Regular and Long Term, are not considered internal, and are thus ineligible for                                                                                                    |
| Confirmation       No, I am not currently an employee of Nassau BOCES            • Yes, I am currently an employee of Nassau BOCES             This selection determines what application pages are presented and how your application reviewed. If you are uncertain of your current employment status, please contact Nassau BOCES.             licant Tracking         rriv AppliTrack Recruit & Fit     Prev Page Next Page                                                                                                    | YP Questions Internal                            | internal positions.                                                                                                    |
| Ilicant Tracking<br>Save as Draft Finish and Submit Prev Page Next Page Next Page                                                                                                    | Confirmation                                     | <ul> <li>No, I am not currently an employee of Nassau BOCES</li> <li>Yes, I am currently an employee of Nassau BOCES</li> <li>This selection determines what application pages are presented and how your application in the selection determines what application pages are presented and how your application in the selection determines what application pages are presented and how your application in the selection determines what application pages are presented and how your application in the selection determines what application pages are presented and how your application in the selection determines what application pages are presented and how your application in the selection determines what application pages are presented and how your application in the selection determines what application pages are presented and how your application in the selection determines what application pages are presented and how your application in the selection determines whet application pages are presented and how your application is the selection determines whet application pages are presented and how your application is the selection determines what application pages are presented and how your application is the selection determines whet application pages are presented and how your application is the selection determines whet application pages are presented and how your application is the selection determines whet application pages are presented and how your application is the selection determines whet application pages are presented and how your application pages are presented and how your application pages are presented and how your application pages are presented and how your application pages are presented and how your application pages are presented and how your application pages are presented and how your application pages are presented and how your application pages are presented and how your application pages are presented and how your application pages are presented and how your application pages are presented</li></ul> |
|                                                                                                    |                                                  | reviewed. If you are uncertain of your current employment status, please contact Nassau<br>BOCES.                                                                                                    |
|                                                                                                    | licant Tracking<br>erly AppliTrack Recruit & Fit | reviewed. If you are uncertain of your current employment status, please contact Nassau BOCES.         Save as Draft       Finish and Submit    Prev Page Next Page                                                                                                    |

## Enter your address, then click "Next Page."

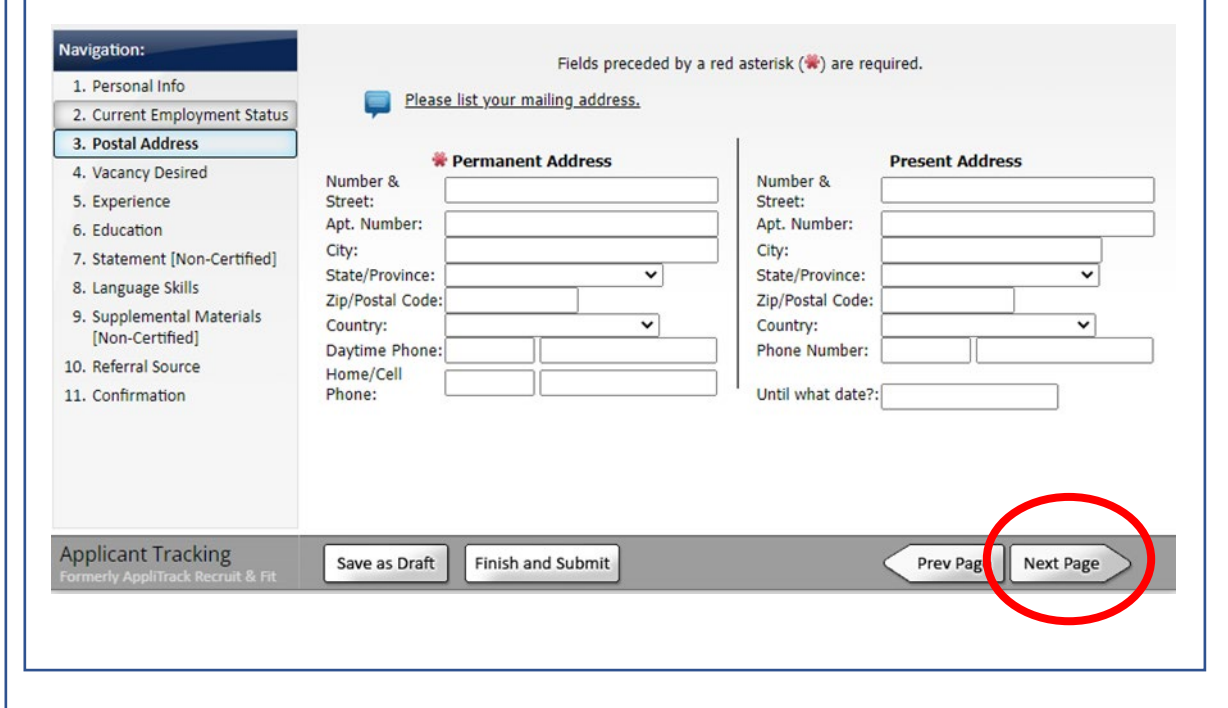

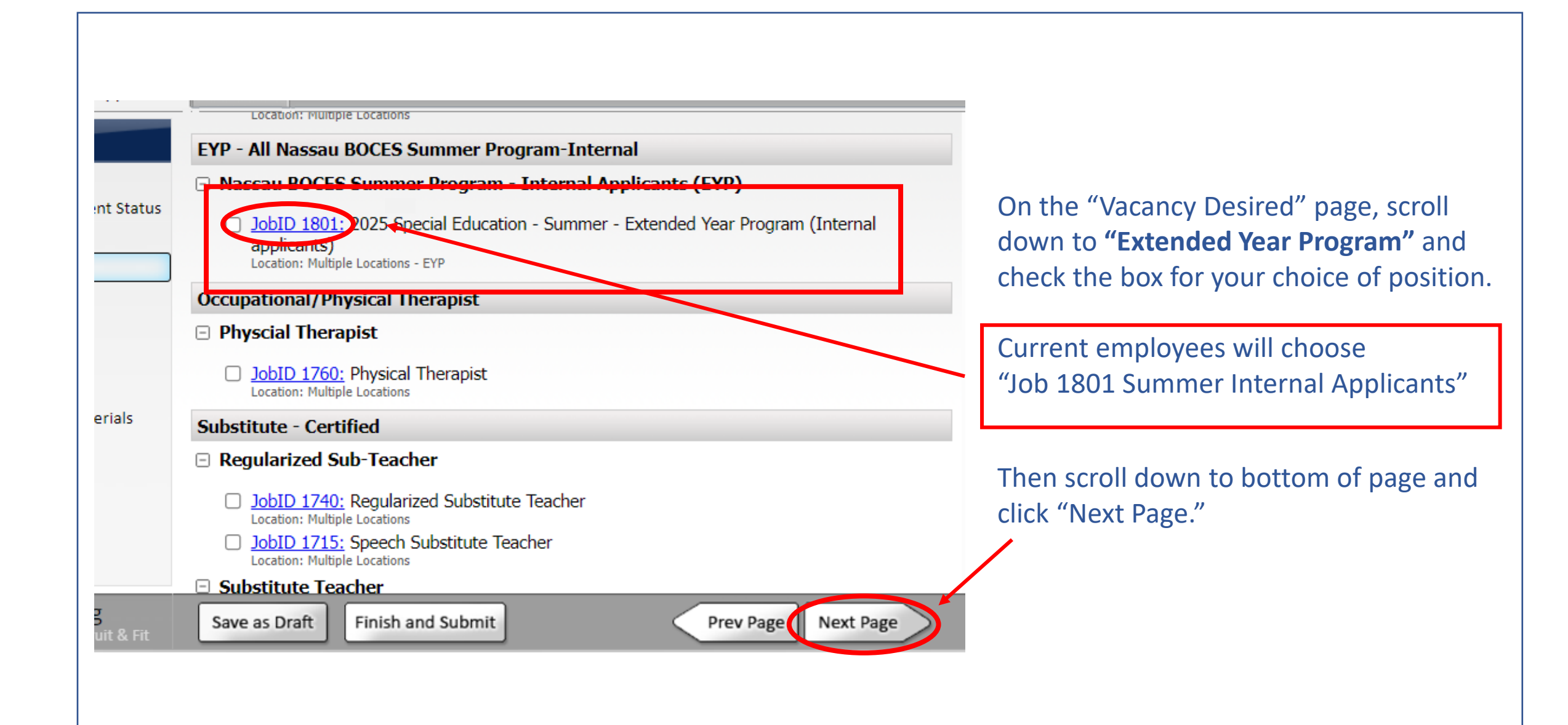

## Complete the Extended Year Program application, then click "Next Page." \*Remember to select you first and second choice for program location.

|                                                                                                    | Fields preceded by a red asterisk (📽 ) are required.  Please answer the questions below.  nployee ID#  RENT NASSAU BOCES POSITION  ase indicate  urrent                                                                                                    |
|----------------------------------------------------------------------------------------------------|----------------------------------------------------------------------------------------------------|
| 2. Current Employment Status<br>3. Postal Address<br>4. Vacancy Desired<br>5. EVP Questions Internal<br>6. Confirmation<br>W Pl<br>your<br>scho<br>positi | Please answer the questions below.<br>nployee ID#<br>RENT NASSAU BOCES POSITION<br>rase indicate                                                                                                    |
| 3. Postal Address<br>4. Vacancy Desired & E<br>5. EVP Questions Internal<br>6. Confirmation & CUR<br>% PI<br>your<br>scho<br>positi                       | nployee ID#<br>RENT NASSAU BOCES POSITION<br>lase indicate                                                                                                    |
| 4. Vacancy Desired # E<br>5. EYP Questions Internal<br>6. Confirmation # P<br>your<br>scho<br>positi                                                      | nployee ID#<br>RENT NASSAU BOCES POSITION<br>lase indicate                                                                                                    |
| S. EYP Questions Internal<br>6. Confirmation                                                                                                    | RENT NASSAU BOCES POSITION sase indicate                                                                                                    |
| 6. Confirmation                                                                                                    | RENT NASSAU BOCES POSITION Pase indicate                                                                                                    |
| ₩ Pi<br>your<br>scho                                                                                                    | sase indicate                                                                                                    |
|                                                                                                    | il year<br>on:                                                                                                    |
| Othe                                                                                                    |                                                                                                    |
| PRE                                                                                                    | ERRED EXTENDED YEAR PROGRAM POSITION                                                                                                    |
| 🗰 Pi<br>Choi                                                                                                    | sition v                                                                                                    |
| Othe                                                                                                    | в                                                                                                    |
| PRE                                                                                                    | FERRED EXTENDED YEAR LOCATION                                                                                                    |
| * c                                                                                                    | ioice #1: 🔍 🗸                                                                                                    |
| * c                                                                                                    | oice #2: 🗸                                                                                                    |
| *51a                                                                                                    | f hours are 8:20 - 2:40 PM except where noted.                                                                                                    |
| Certi                                                                                                    | lcation/Grade                                                                                                    |
| Date<br>antic<br>of C<br>Issui                                                                                                    | or pated date thication nce:                                                                                                    |
| This<br>dura<br>emp                                                                                                    | is a 31-Day Summer Program. It is expected for all employees to commit to work the entire<br>tion of the EYP Program. Failure to meet this expectation will result in the modification of<br>loyment status to substitute status where applicable, resulting in substitute rate of pay. Absences<br>the supported by medical documentation indicating the absence was due to illness or injury. |
| <ul> <li>I elect<br/>this</li> </ul>                                                                                                    | gree and understand that by signing the Electronic Signature Acknowledgment and Consent Form, that all<br>ionic signatures are the legal equivalent of my manual/handwritten signature and I consent to be legally bound to<br>spreement.                                                                                                    |
|                                                                                                    | Click to Digitally Sign                                                                                                    |
| pplicant Tracking                                                                                                    | (c.bard)                                                                                                    |

## Once you have completed all pages of the application, please click "Submit Application." Congratulation! You have completed your EYP application.

| Navigation:                                             |                                                                                                    |
|---------------------------------------------------------|----------------------------------------------------------------------------------------------------|
| 1. Personal Info                                        | Your Application is ready to be updated.                                                                                                    |
| 2. Current Employment Status                            |                                                                                                    |
| 3. Postal Address                                       | L                                                                                                    |
| 4. Vacancy Desired                                      | Please read the following before submitting your Application.                                                                                                    |
| 5. EYP Questions Internal                               |                                                                                                    |
| 5. Confirmation                                         | <ul> <li>You should <u>print preview</u> your Application.You may need to <u>download</u> Adobe Acrobat if the print<br/>doesn't work. This is what hiring administrators will see.</li> </ul>                                                                                                    |
|                                                         | <ul> <li>If you do not wish to submit your Application yet, click <u>save as draft</u>.</li> <li>If you want to mark your Application as 'completed' and submit it to Nassau BOCES for review, click the Submit button below. If you wish to make changes or add information, you can use the navigation on the left, or the following link, to <u>continue working</u>.</li> <li>Upon submission your application will become active in our file. You will be patified by empile</li> </ul> |
|                                                         | Submit Application                                                                                                    |
| Applicant Tracking<br>Formerly AppliTrack Recruit & Fit | Save as Draft Finish and Submit Prev Page Next Page                                                                                                    |